# Manual de la herramienta

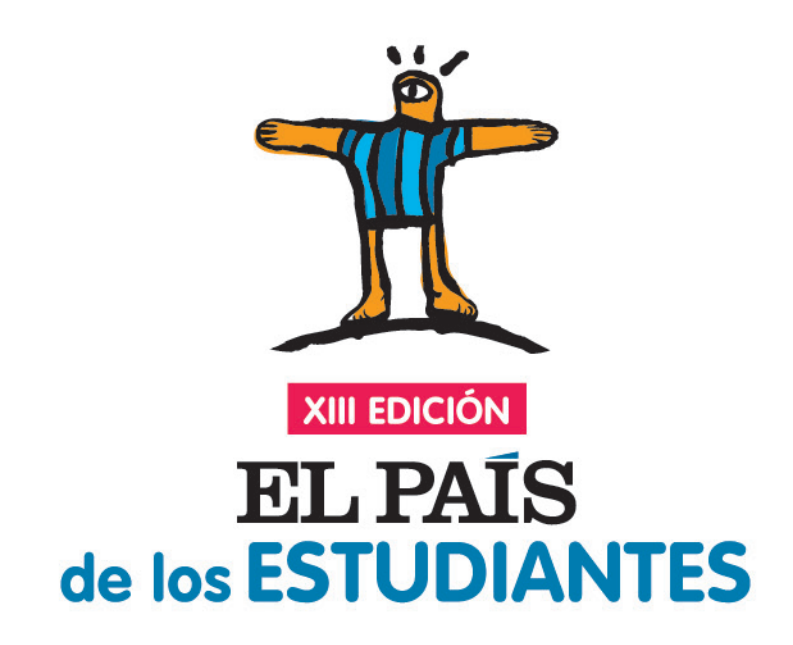

A State of the second second s

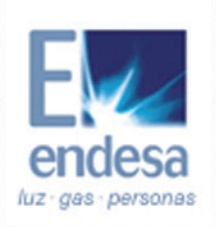

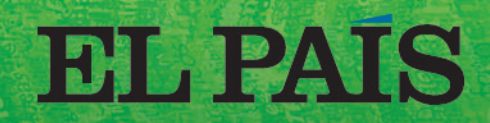

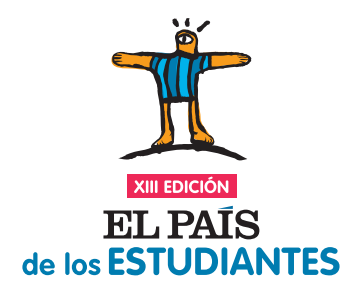

# ÍNDICE

## 1. Herramienta periódico EN PAPEL

- 1.1. CÓMO ACCEDER A LA HERRAMIENTA
- 1.2. ELEMENTOS DE UNA PÁGINA
- 1.1.1. MENÚ SUPERIOR A
- 1.1.2. MENÚ SUPERIOR B
- 1.1.3. ÁREA DE TRABAJO
- 1.1.3.1. CABECERA
- 1.1.3.2. ESPACIO DE CAJAS

### 2. Herramienta periódico DIGITAL

- 2.1. CÓMO ACCEDER A LA HERRAMIENTA
- 2.2. ELEMENTOS DE UNA PÁGINA
- 2.2.1. MENÚ SUPERIOR A
- 2.2.2. MENÚ SUPERIOR B
- 2.2.3. ÁREA DE TRABAJO
- 2.2.3.1. PORTADA
- 2.2.3.2. SECCIONES INTERIORES

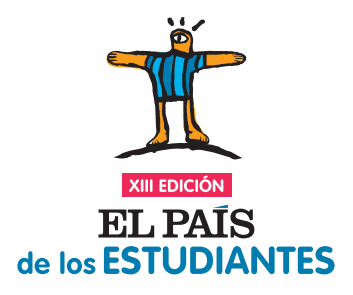

# 2. Herramienta periódico DIGITAL

#### 2.1. CÓMO ACCEDER A LA HERRAMIENTA

Si habéis decidido diseñar un periódico DIGITAL, para acceder a la herramienta de maquetación tienes que entrar en tu ÁREA PRIVADA desde la home, pulsar GESTIONAR y en la pestaña MIS PERIÓDICOS - Periódico DIGITAL, pulsar ACCEDER.

Al instante, se te presentará en pantalla una página en blanco de lo que será la futura PORTADA de vuestro periódico DIGITAL.

Como punto de partida, debes saber que esta versión de periódico se divide en dos partes principales:

- PORTADA: es parecida en su forma de maquetación a la herramienta del periódico EN PAPEL.
- SECCIONES INTERIORES: se maquetan de forma particular que te explicamos en los siguientes apartados.

Verás que una página del periódico DIGITAL tiene los tres mismos elementos, MENÚ SUPERIOR (A y B), ÁREA DE TRABAJO (Cabecera y Espacio de cajas) y PIE DE PÁGINA (Repositorio o Barra de estado o de mensajes) pero el **Espacio de cajas fun**ciona de manera distinta en el caso de las secciones interiores. Ahora lo veremos.

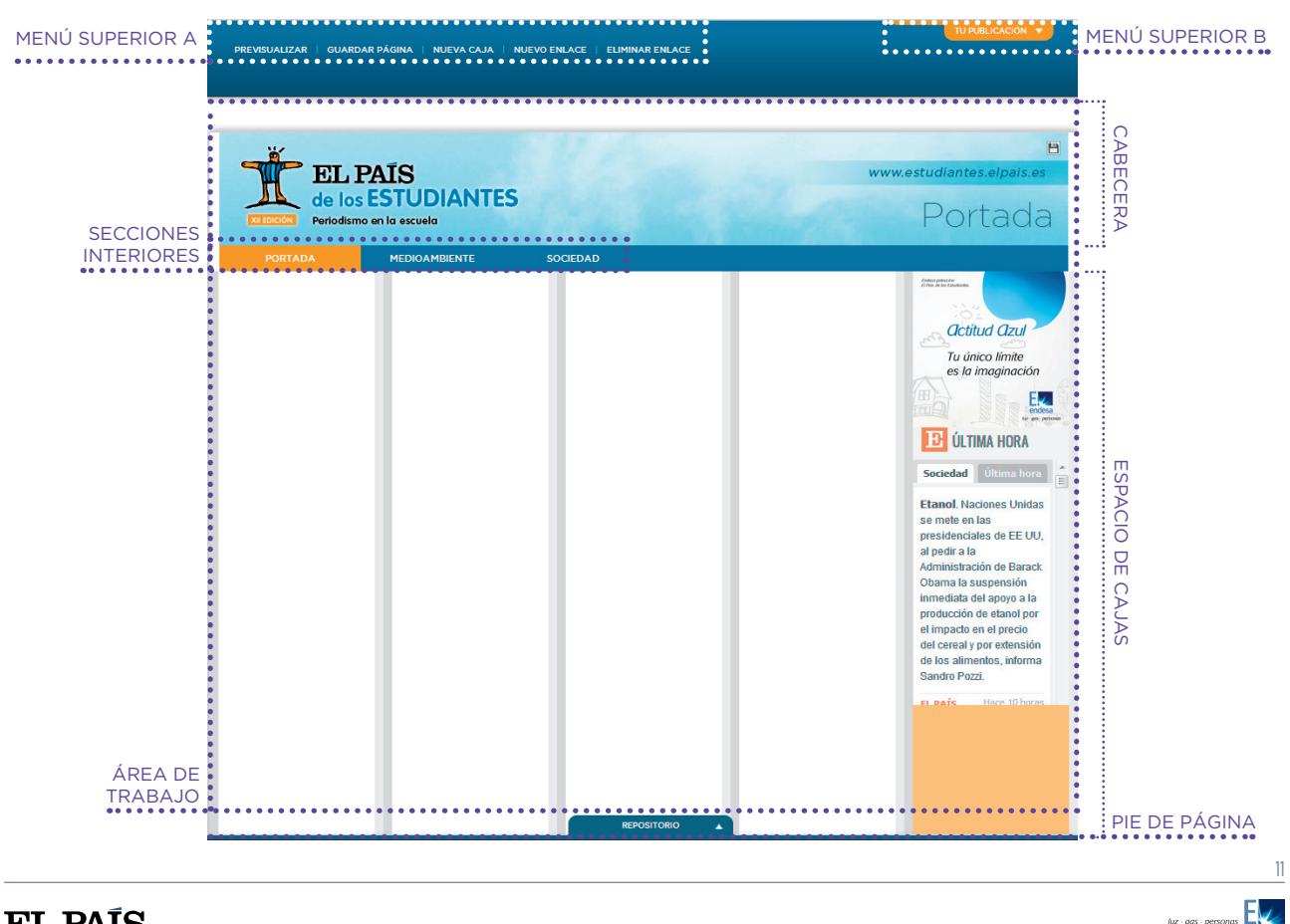

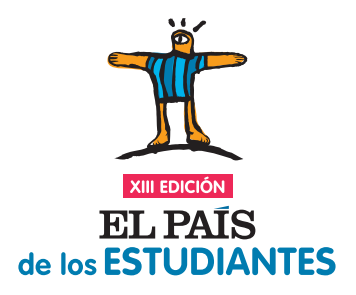

#### 2.2. ELEMENTOS DE UNA PÁGINA

#### 2.2.1. MENÚ SUPERIOR A

Se encuentra en la parte azul superior e indica las acciones que puede realizar el maquetador.

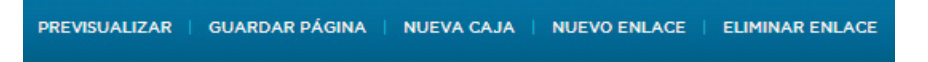

<u>PREVISUALIZAR</u>: oculta la edición y muestra la vista previa de la impresión. Para volver al estado normal basta con hacer clic.

<u>GUARDAR PÁGINA</u>: te guarda el último/actual orden y tamaño de las cajas. De todas formas, la página se guarda automáticamente por seguridad en cuanto se mete cualquier recurso en una caja.

<u>NUEVA CAJA</u>: te permite crear una caja nueva de contenido, siempre y cuando haya hueco libre en el Espacio de cajas. La nueva caja creada estará vacía, lista para empezar a trabajar en ella. Si te pones encima con el cursor, como muestra el ejemplo, aparecerán los comandos que ya explicamos en la Herramienta periódico EN PAPEL en el apartado **1.2.3.2. Espacio de cajas.** Te recomendamos que vuelvas a echarle un ojo para que no te quede ninguna duda.

|          | PREVISUALIZAR   GUARDAR PÁGINA   NUE                  | VA CAJA   NUEVO ENLACE   ELIMINAR ENLACE | TU PUBLICACIÓN 🔻                                                                                                    |
|----------|-------------------------------------------------------|------------------------------------------|----------------------------------------------------------------------------------------------------|
|          | EL PAÍS<br>de los ESTUDIA<br>Periodismo en la escuela | ANTES                                    | B<br>www.estudiantes.elpais.es<br>Portada                                                                                                    |
| COMANDOS |                                                       |                                          | Circue Care<br>Care<br>Control Care<br>Care<br>Control<br>Care<br>Care |

<u>NUEVO ENLACE</u>: permite iniciar o continuar un enlace entre cajas de texto cuando se necesita que el texto fluya entre ambas. Hay que hacer clic en NUEVO ENLACE y después pinchar:

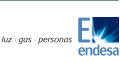

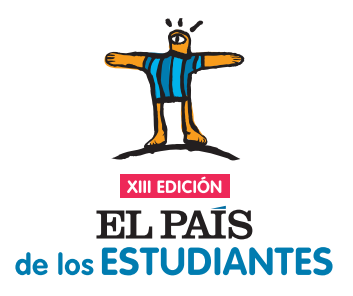

MANUAL DE LA HERRAMIENTA

**a.** Sobre una caja de texto que ya estaba vinculada, para continuarlo. Después, clico en otra caja vacía y así sucesivamente con el resto de cajas de esa cadena.

**b.** Sobre una caja de texto que no estaba vinculada para iniciar el enlace. Después del primer enlace, continúo como en el apartado a).

En ambos casos, veremos cómo fluye el texto por las cajas, en el orden deseado.

Se reconocerán las cajas que están vinculadas por un número (01, 02, 03...) y porque comparten el mismo color.

Se pueden realizar hasta un máximo de 6 cadenas de enlaces de un número de cajas indefinido cada una.

El signo de exclamación rojo de una caja significa que todavía queda texto oculto que no se está mostrando. Se puede solucionar esto de tres formas:

- Acortando el texto.
- Enlazando más cajas.
- Ampliando el tamaño de la caja.

| PREVISUALIZAR   GUARDAR PÁGINA   NUEVA CAJA   NUEVO ENLACE   ELIMINAR ENLACE |                                                                                     |
|------------------------------------------------------------------------------|-------------------------------------------------------------------------------------|
| EL PAÍS<br>de los ESTUDIANTES<br>Periodismo en la escuela                    | B<br>www.estudiantes.elpais.es<br>Portada                                           |
| CAJA 1 Gabriel estudiaba 6º de Primaria en el Colegio<br>una de origen       | CAJA 2<br>a la que se quiere<br>que pase el texto<br>de los alimentos<br>samo Pazz. |

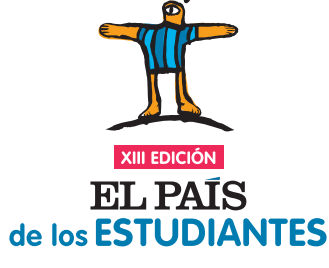

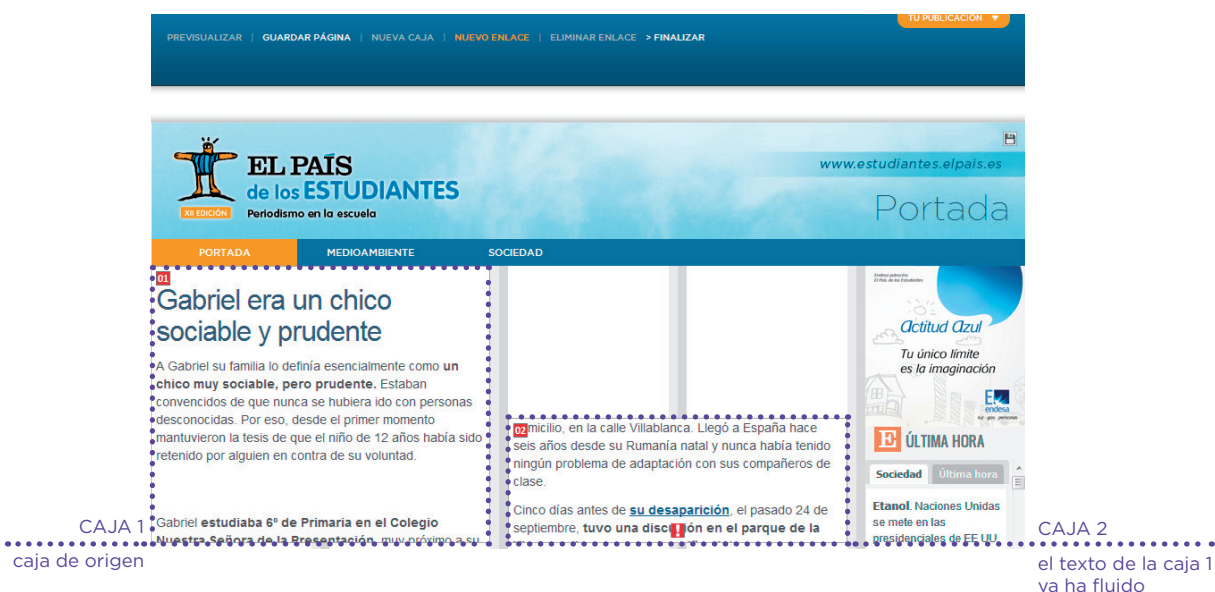

Una vez estén enlazadas todas las cajas que necesito, hago clic en FINALIZAR en el menú superior para terminar el proceso.

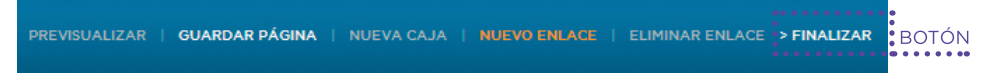

<u>ELIMINAR ENLACE</u>: permite romper el enlace entre cajas de texto. Sólo tienes que hacer clic en cualquier caja que esté enlazada y:

a. Si es la caja inicial, se desenlazarán todas las de la cadena.

**b.** Si es una intermedia, ese hueco se queda como una caja vacía y el texto que iba en ese espacio, fluye a la siguiente caja.

#### 2.2.2. MENÚ SUPERIOR B

Es el menú naranja desplegable de la zona superior derecha de la página y es para todos los miembros del equipo.

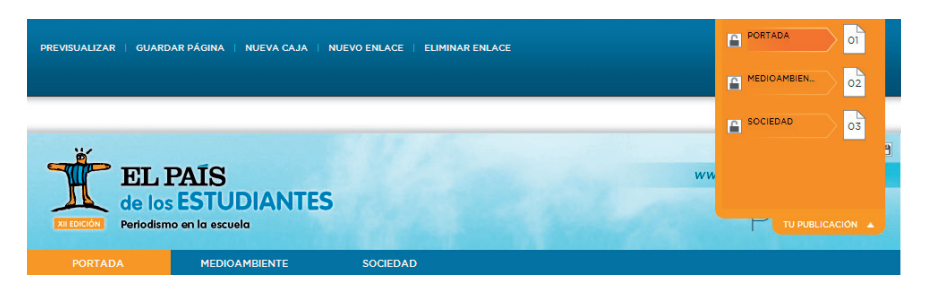

En él se muestran todas las páginas de tu publicación ordenadas por secciones y a su izquierda el icono de un candado que:

- si está ABIERTO indica que eres MAQUETADOR y puedes editar.
- si está CERRADO indica que eres REDACTOR y sólo puedes visualizar.

Si dentro del menú haces clic en una página, accedes a ella.

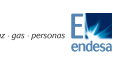

XIII EDICIÓN EL PAÍS de los ESTUDIANTES

MANUAL DE LA HERRAMIENTA

#### 2.2.3. ÁREA DE TRABAJO

En la versión DIGITAL, para explicar el ÁREA DE TRABAJO, vamos a distinguir entre:

- PORTADA
- SECCIONES INTERIORES

#### 2.2.3.1. Portada

La portada del periódico DIGITAL funciona de forma muy similar a la herramienta para PAPEL en cuanto a creación de cajas, meter y modificar contenidos.

Por tanto, puedes consultar el punto 1.2. de la **Herramienta periódico EN PAPEL** para aprender los ELEMENTOS que la forman y el funcionamiento del ÁREA DE TRABAJO.

Hagamos por tanto hincapié en las principales diferencias entre una portada del periódico EN PAPEL y una del DIGITAL.

<u>CABECERA:</u> la que sale por defecto en la herramienta DIGITAL es la que te mostramos a continuación, aunque puedes cambiarla y personalizarla pinchando sobre el icono donde una alerta te indicará las características que deberá tener la nueva imagen que metas. El botón IR A TU PUBLICACIÓN te permitirá previsualizar vuestro periódico mientras lo estáis trabajando.

<u>MENÚ DE NAVEGACIÓN</u>: sólo existe en la versión DIGITAL y te permite acceder directamente a las secciones pinchando sobre ellas. Como mínimo está formado por la Portada, Medioambiente y Sociedad (las dos secciones obligatorias) y como máximo por tres más, en función de las que tú con tu equipo decidáis trabajar.

|               |                       |                            |                                | TU PUBLICACIÓN 🔻          |       |
|---------------|-----------------------|----------------------------|--------------------------------|---------------------------|-------|
|               | PREVISUALIZAR   GUARD | AR PÁGINA   NUEVA CAJA   I | NUEVO ENLACE   ELIMINAR ENLACE |                           |       |
|               |                       |                            |                                |                           |       |
|               |                       |                            |                                |                           |       |
|               |                       |                            |                                |                           |       |
|               |                       |                            |                                | ••                        |       |
|               | ۳.                    |                            |                                | • 🖻                       | ICONO |
|               | ELI                   | PATS                       |                                | www.estudiantes.elpais.es |       |
|               | de los                | ESTUDIANTES                |                                |                           |       |
|               |                       |                            |                                | Portada                   |       |
| MENÚ DE       | Periodistr            | io en la escoela           |                                | T OTCOOL                  |       |
| NAVEGACIÓN    | PORTADA               | MEDIOAMBIENTE              | SOCIEDAD                       |                           |       |
| I TO LECACION |                       |                            |                                |                           |       |

Fíjate en la columna de la derecha del todo de cualquier página de tu periódico DIGITAL. Se trata de una columna con contenido fijo para todo el periódico en la que sólo puedes meter cajas de una columna de ancho. Incluye en banner de Endesa y el eskup como referencia por defecto.

<u>CAJAS DE TEXTO</u>: Cualquier caja de la herramienta para periódico DIGITAL tiene un icono más que la de PAPEL: AÑADIR VÍNCULO, representado con un eslabón. Cuando hagas clic en él te va a dar a elegir entre:

• Enlace externo.

• Artículo publicado en una sección.

**IMPORTANTE** Er de

En la versión DIGITAL de tu periódico, sólo vas a poder acceder al REPOSITORIO desde la portada, nunca desde las secciones interiores.

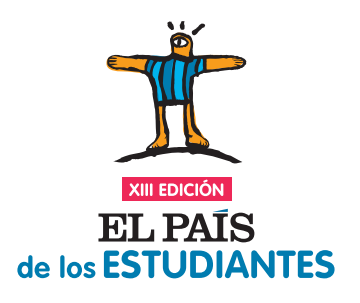

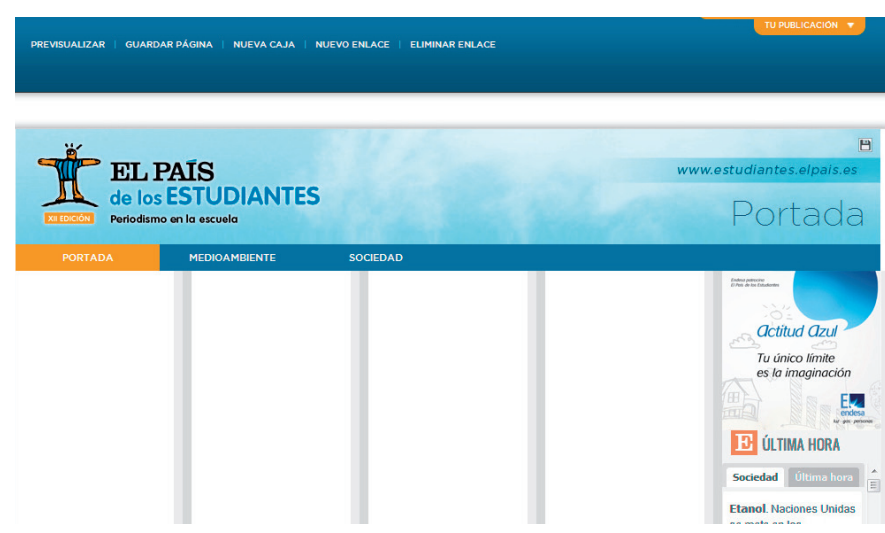

#### 2.2.3.2. Secciones interiores

Cuando accedes a cualquiera de las secciones de tu periódico desde el MENÚ DE NAVEGACIÓN, el menú superior A pasa a convertirse en el menú de CONFIGURACIÓN DE LA PÁGINA, donde puedes elegir cómo quieres la disposición de las imágenes en la página: a la derecha, a la izquierda, alternas o sin imágenes.

| MENÚ SUPERIOR A                                                                                                    | TU PUBLICACIÓN V                                                                                                    |
|----------------------------------------------------------------------------------------------------|----------------------------------------------------------------------------------------------------|
| ELL PAIS<br>de los ESTUDIANTES<br>Periodismo en la escuela                                                                                                    | www.estudiantes.elpais.es                                                                                                    |
| PORTADA MEDIOAMBIENTE SC                                                                                                    | OCIEDAD                                                                                                    |
| <section-header><complex-block><complex-block><complex-block><complex-block></complex-block></complex-block></complex-block></complex-block></section-header>                                                                                                    | <section-header><complex-block><complex-block><complex-block></complex-block></complex-block></complex-block></section-header>                                                         |
| Address on neuron esticular to a security      Wert: "El objetivo del Gobierno ess essanti a los allumnos catalances"      Forte de lo dedres de se de los de solaritorias      Forte de dedress de se de los de solaritorias      El ódeigo Penal castigará la difusión de los de los      El ódeigo Penal castigará la difusión de los      El ódeigo Penal castigará la difusión de los de de los      El ódeigo Penal castigará la difusión de los | <ol> <li>I. Imágenes a la izquierda</li> <li>I. Imágenes a la derecha</li> <li>I. Imágenes a la derecha</li> <li>I. Imágenes a la derecha</li> <li>I. Imágenes a la derecha</li> </ol> |

ijo de Ministros ha tenido un cariz marcadamente judicial. Además del Código Penal, el Gobierno

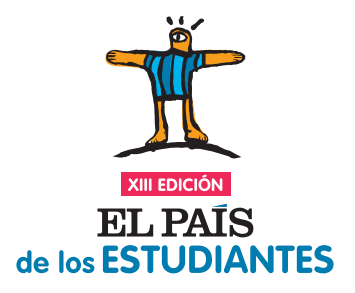

Y ahora, tendrás que empezar a meter tus artículos en los espacios en los que pone **"+ Añadir un nuevo artículo a la sección".** 

#### ESPACIO DE CAJAS:

• Como hemos visto, hay un solo botón AÑADIR ARTÍCULO.

| SELECCIONA UNA PLANTII   | LLA: IMÁGENES A LA IZQUIERDA              | IMÁGENES A LA DERECHA | A   IMÁGENES ALTERNADAS   SIN IMÁGENES |
|--------------------------|-------------------------------------------|-----------------------|----------------------------------------|
| EL<br>ce lo<br>Periodisa | PAÍS<br>s ESTUDIANTES<br>mo en la escuela | 5                     | www.estudiantes.elpais.es              |
| PORTADA                  | MEDIOAMBIENTE                             | SOCIEDAD              |                                        |
| + Añadir un nuevo a      | rtículo a la sección                      |                       | Actival Azur<br>Es la imaginación      |

• Pinchas sobre él y aparece el REPOSITORIO.

|                                                                      |                                                                | de los                                                                                  | STUDIANTES                                                                  |                                                                                                    |                    |                                              |
|----------------------------------------------------------------------|----------------------------------------------------------------|-----------------------------------------------------------------------------------------|-----------------------------------------------------------------------------|----------------------------------------------------------------------------------------------------|--------------------|----------------------------------------------|
| del equipo tour                                                      | nequitos del "LE.S. SEVILLA LA                                 | A NUEVA" para publicació                                                                | n ONLINE                                                                    |                                                                                                    | edina ministrative |                                              |
| irmino de búsqueda                                                   | 1 Articulos que cont                                           | tengan: 🖬 Articulo 🖬 Imágene                                                            | Viseos                                                                      |                                                                                                    |                    | ELIMINAR SELECCIÓN                           |
| ionar                                                                | I Etiquetas Seleccionar                                        | 1 Fecha                                                                                 | •                                                                           |                                                                                                    |                    |                                              |
| extraños<br>decost<br>nemos 2012<br>to Penal<br>decost<br>nemos 2012 | E PNV<br>an argen sontwart<br>Generalization<br>Carlone<br>Tea | CONFLICTOS<br>POR DO<br>en regalas activant<br>Expenses<br>Contente<br>Textos<br>Textos | Niña Sandra<br>ne regiso secinat<br>3 de Sentenes, 202<br>Guertene<br>Train | octualidad total<br>en spass annen<br>30 ar typensen.<br>20 ar typensen.<br>20 ar typensen.<br>20 ar typensen.<br>20 ar typensen. |                    | Subscorde un articulo para var sus recursos. |

• Clicando en cualquier artículo, se presenta su vista previa a la derecha y en la parte superior, el botón PUBLICAR.

|                                        |                                   |                                                              |                                     |                                      | AGENES                                                                                                    |                                                                                                    |
|----------------------------------------|-----------------------------------|--------------------------------------------------------------|-------------------------------------|--------------------------------------|----------------------------------------------------------------------------------------------------|----------------------------------------------------------------------------------------------------|
|                                        |                                   | de los E                                                     | STUDIANTES                          |                                      |                                                                                                    |                                                                                                    |
| del equipo <b>to</b> s                 | imaquitos del "LE.S. SEVILLA      | LA NUEVA" para publicació                                    |                                     |                                      |                                                                                                    |                                                                                                    |
| irmino de búsqued                      | a I Artículos que o               | ortengan: 🗹 Articulo 🗹 Imágenes                              | Vitreos                             |                                      |                                                                                                    | ELMINAR SELECCIÓN                                                                                                    |
| ionar.,                                | I Etquetas Seleccionar            | <ul> <li>I Fecha:</li> </ul>                                 |                                     |                                      |                                                                                                    |                                                                                                    |
| extraños<br>siencent                   | EI PNV<br>ena preceso bienchert   | CONFLICTOS<br>POR DO                                         | Niña Sandra<br>ere bregeb blenchert | actualidad total                     | El Código Penal<br>Artículo:                                                                                                    | PUBLICAR                                                                                                    |
| itiempre, 2012                         | 5 de Septiembre, 2012<br>Contiene | ene bregedo blenchert<br>8 de Septierrore, 2012<br>Contiene: | 9 de Septiembre, 2012<br>Contiene:  | 10 de Septiembre, 2012.<br>Cartiene: | El Código Penal castiga                                                                                                    | rá la difusión de                                                                                                    |
|                                        | Texto                             | Texto                                                        | Texto                               | Texto - Limegen                      | imágenes sin permiso d                                                                                                    | lel protagonista                                                                                                    |
| io Penal<br>stancnart<br>stempre, 2012 |                                   |                                                              |                                     |                                      | El nuevo Código Penal castigará con hasta un a<br>permiso de la persona que las protagoniza, aun<br>consentimiento. Así lo ha asegurado el ministo-<br>nueda de prensa posterior al Consejo de Ministri<br>matrimonios forzados estarán penados con hast | ño de cárcel la difusión de imágenes sin<br>que éstas hayan sido obtenidas con su<br>de Justicia, Alterio Ruiz-Galaridón, en la<br>os, en la que también ha anunciado que los<br>a tres años de cárcel. |
| agen                                   |                                   |                                                              |                                     |                                      | El Consejo de Ministros ha tenido un cariz marca<br>el Gobierro ha aprobado la reforma de la Lev O                                                                                                    | adamente judicial. Además del Código Penal,<br>mánica del Poder Judicial (I OP.), que                                                                                                    |
|                                        |                                   |                                                              |                                     |                                      | Indepense                                                                                                    |                                                                                                    |

• Si pulsas PUBLICAR, irás a la zona de edición del artículo en la que puedes cambiar cualquiera de sus partes: TÍTULO, ENTRADILLA y CUERPO (que sólo será visible en el detalle de la noticia).

Si quieres añadir alguna IMAGEN o VÍDEO, los tendrás en la parte de la derecha.

Como puedes ver, todos los artículos los tienes a la izquierda para acceder a ellos más fácilmente.

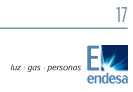

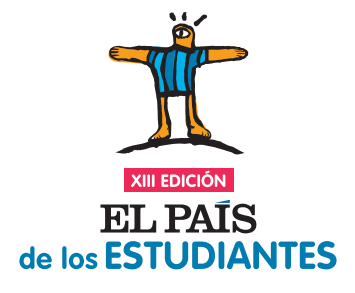

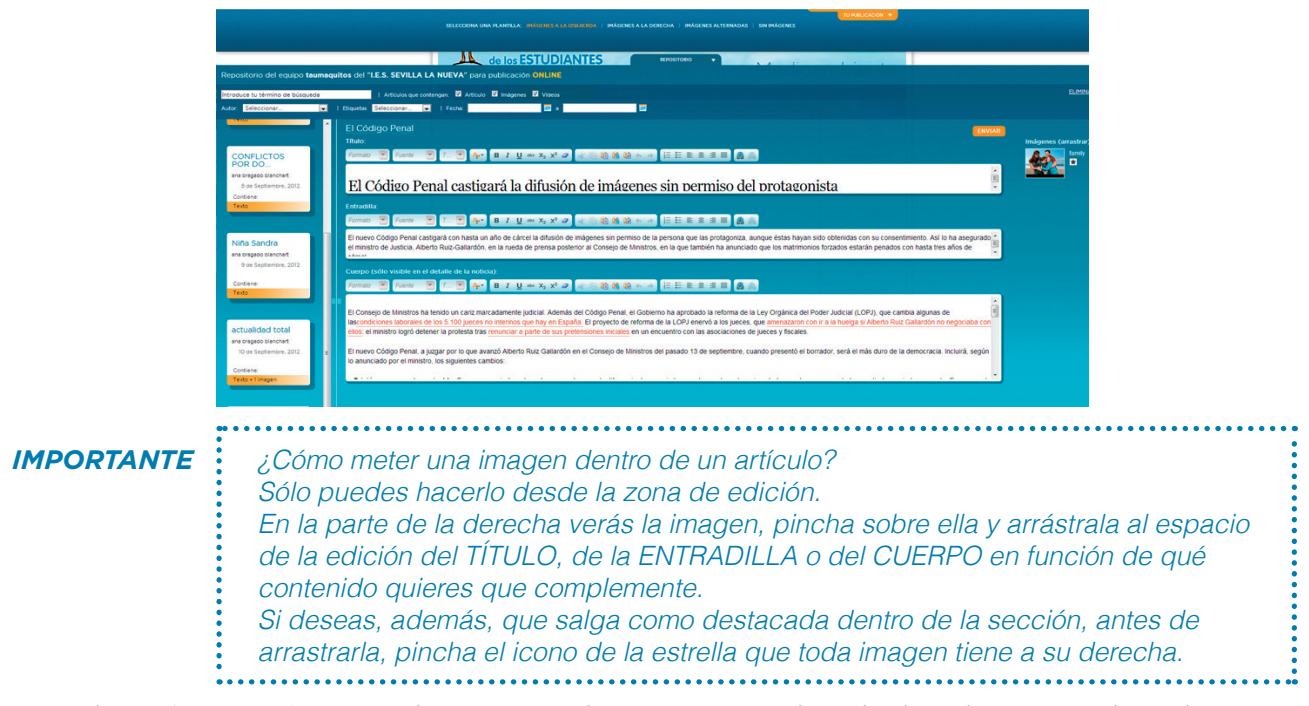

Cuando esté como tú quieres, basta con pulsar ENVIAR arriba a la derecha para verlo en la sección desde la que decidiste AÑADIR ARTÍCULO de esta forma:

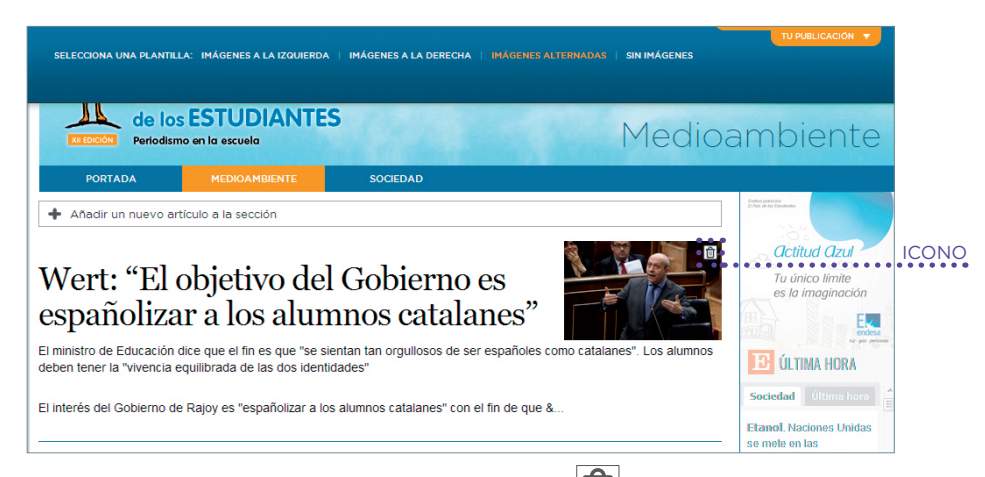

Eliminarás el artículo publicado pinchando sobre el icono 🔟 que ves en su parte derecha.

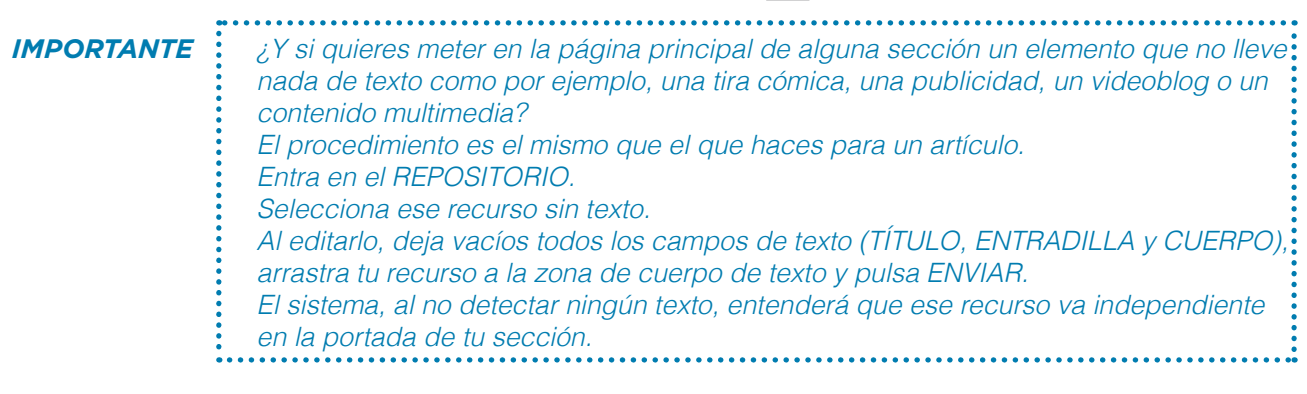